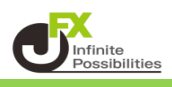

## 目次

| トレンドラインの編集  | <u>P2</u> |
|-------------|-----------|
| トレンドラインの微調整 | <u>P4</u> |
| トレンドラインのコピー | <u>P6</u> |
| トレンドラインの削除  | <u>P7</u> |
| トレンドラインの全削除 | <u>P8</u> |

【トレンドラインの編集】

1 描画したトレンドラインを編集したい場合は、トレンドラインツールの右から3つ目の 堀馬 をクリックします。

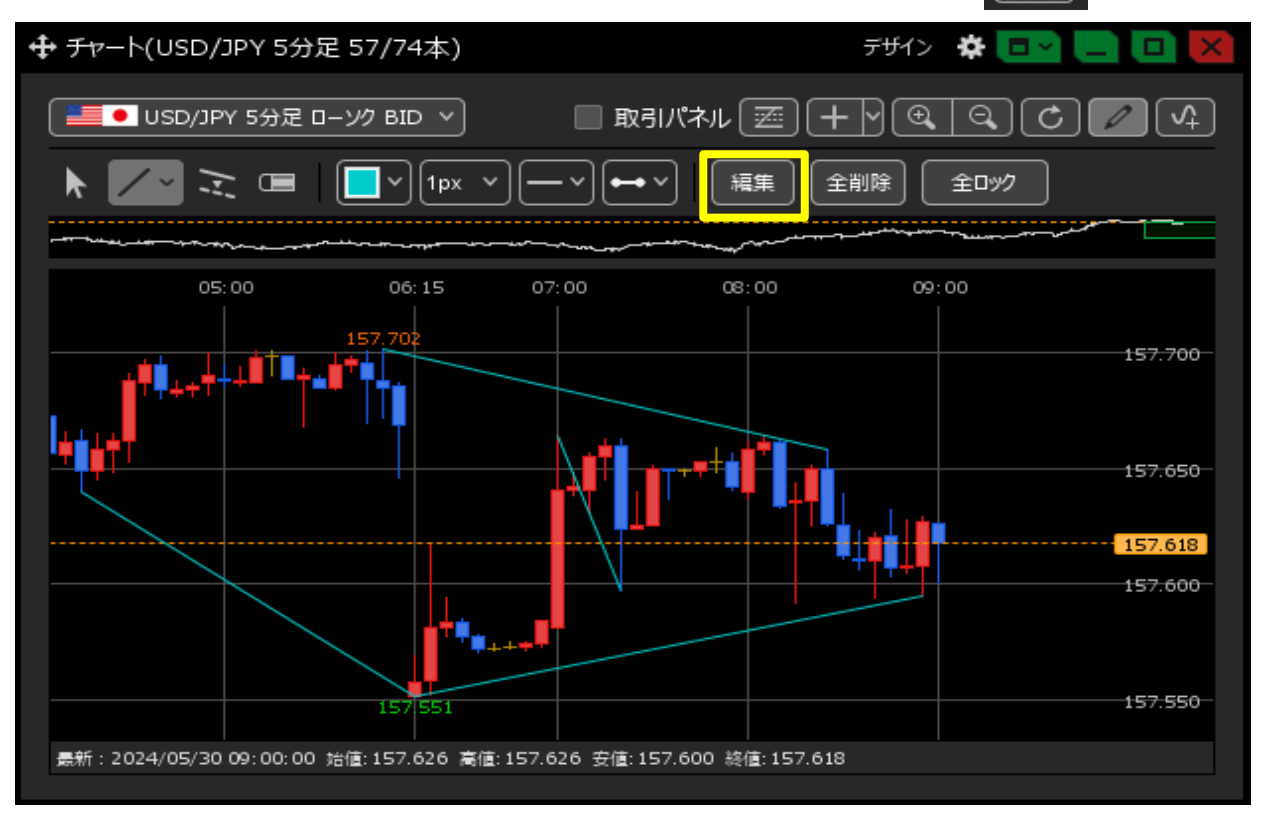

2 編集したいトレンドラインにカーソルを合わせると、右側に 「編集」 が表示されるので、クリックします。

| <del>≠ν</del> −h(USD/J₽Y) |                   |      |       |                                        |         | ×                      |         |            |
|---------------------------|-------------------|------|-------|----------------------------------------|---------|------------------------|---------|------------|
|                           | <mark>7</mark> 51 | (ン種別 | לעם 🔲 | 詳細                                     |         |                        |         |            |
|                           | <b>×</b> i        | 直線   |       | ・<br>始点:2024/05/30 04:15:00 1<br>足種:全て | 157.640 | 終点:2024/05/30 06:15:00 | 157.551 | 編集         |
| C                         |                   | 直線   |       | 始点:2024/05/30 06:15:00 1<br>足種:全て      | 157.551 | 終点:2024/05/30 08:55:00 | 157.595 |            |
| 0                         |                   | 直線   |       | 始点:2024/05/30 07:00:00 1<br>足種:全て      | 157.664 | 終点:2024/05/30 07:20:00 | 157.597 |            |
| C                         |                   | 直線   |       | 始点:2024/05/30 08:05:00 1<br>足種:全て      | 157.664 | 終点:2024/05/30 05:50:00 | 157.702 |            |
|                           |                   |      |       |                                        |         |                        |         |            |
|                           |                   |      |       |                                        |         |                        |         |            |
|                           |                   |      |       |                                        |         |                        |         |            |
| =                         |                   |      |       |                                        |         |                        |         |            |
|                           |                   |      |       |                                        |         |                        | 選択を消    | 」除する<br>ОК |

3 編集画面が表示されます。

| 詳細設定      |                                | X |
|-----------|--------------------------------|---|
| 直線        |                                |   |
| 1         | 🔲 ০৬০০৫৯                       |   |
| 2 始点:     | 日時 2024/05/30~ 04:15:00        |   |
|           | レ−ト <u>157.640</u> 😌           |   |
| 3 終点:     | 日時 2024/05/30 > 06:15:00       |   |
|           | レ−ト <u>157.551</u> 😌           |   |
| 4 表示する足種: | <ul> <li>全て 〇 下記の足種</li> </ul> |   |
|           | 共通設定                           |   |
|           | 5                              |   |

①トレンドラインをロックして削除できないように設定できます。

- ②トレンドラインの始点を設定できます。
- ③トレンドラインの終点を設定できます。
- ④ 表示する足種の選択ができます。【下記の足種】にチェックを入れると表示させる足種を選択できるようになります。

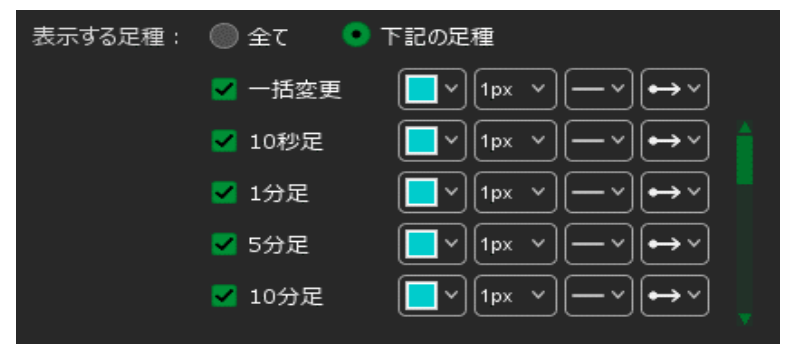

⑤トレンドラインの色や線種や太さを設定することができます。

4 設定の入力が完了したら【OK】をクリックすると反映されます。

| 詳細設定    | ×                                   |
|---------|-------------------------------------|
| 直線      |                                     |
|         | 🔲 ০৬০ বৃত্ত                         |
| 始点:     | 日時 2024/05/30 > 04:15:00            |
|         | レート <b>157.640</b> , <mark>≎</mark> |
| 終点:     | 日時 2024/05/30 > 06:15:00            |
|         | レート <u>157.551</u> , <mark>そ</mark> |
| 表示する足種: | ● 全て ● 下記の足種                        |
|         | 共通設定                                |
|         |                                     |
|         |                                     |
|         |                                     |
|         |                                     |
|         |                                     |
|         | OK                                  |
|         |                                     |

【トレンドラインの微調整】

1 引いたラインの微調整を行いたい場合は、 のアイコンをクリックし、 変更したいトレンドラインを選択します。 ※カーソルが (m) に変わってからクリックすると選択できます。

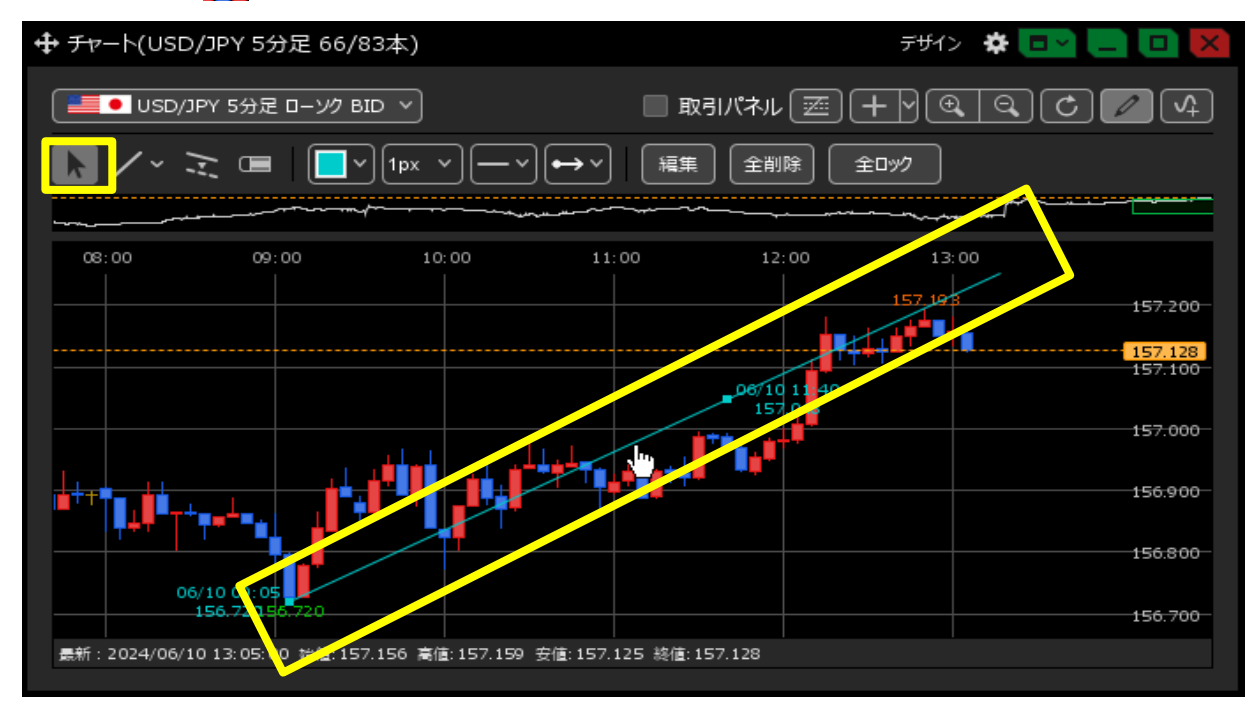

2 選択されると点が表示されます。 点の部分をクリックしたまま移動するとトレンドラインの角度を動かすことができます。

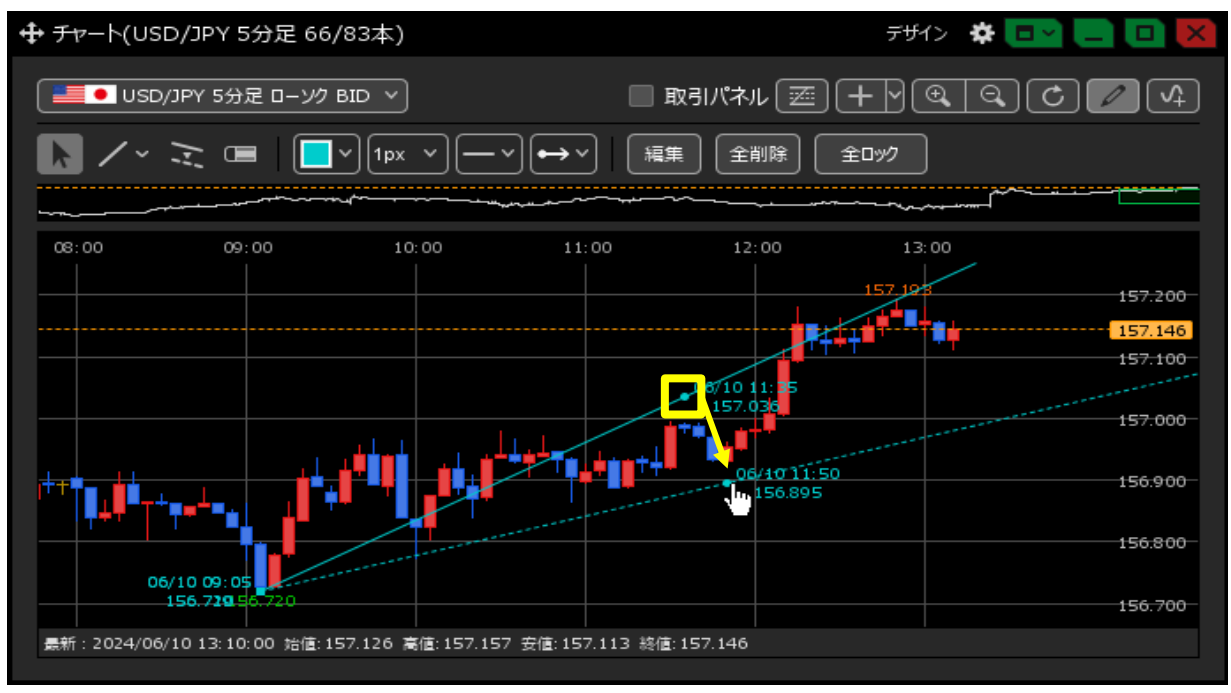

3 点のない部分(線の部分)をクリックしたまま移動すると平行移動させることができます。

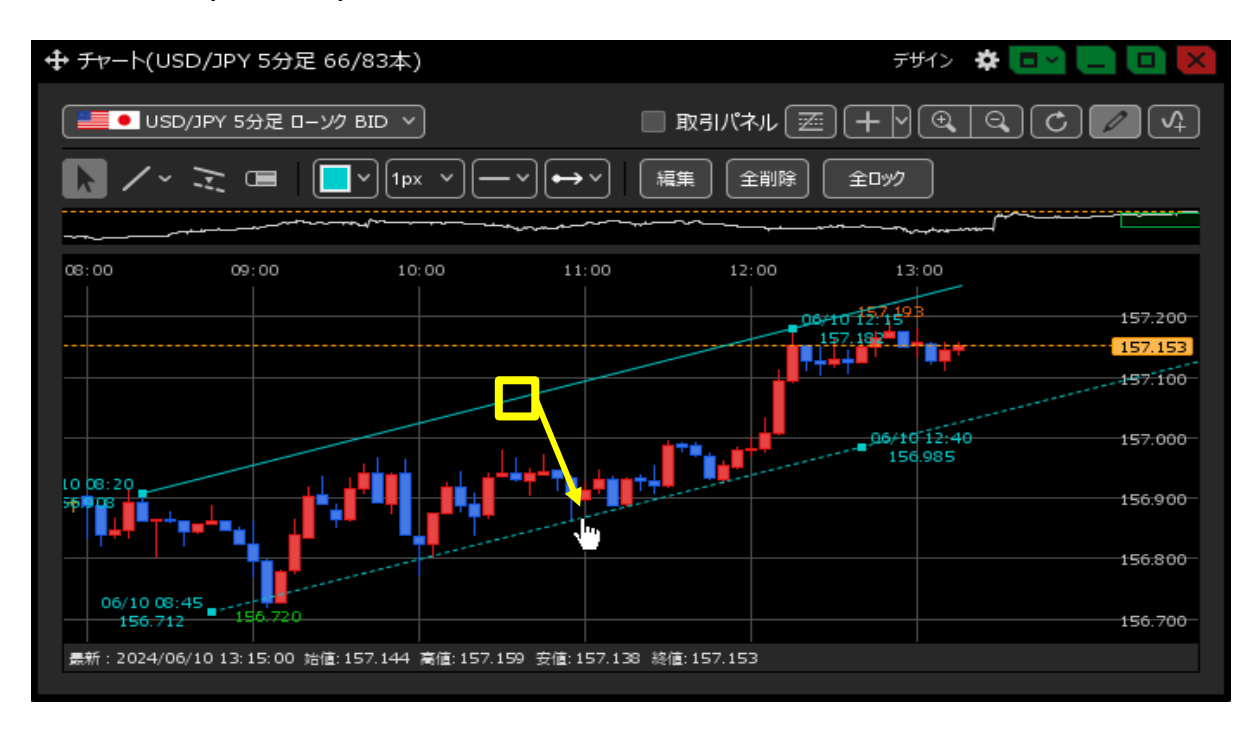

4 マウスを離すと移動されます。

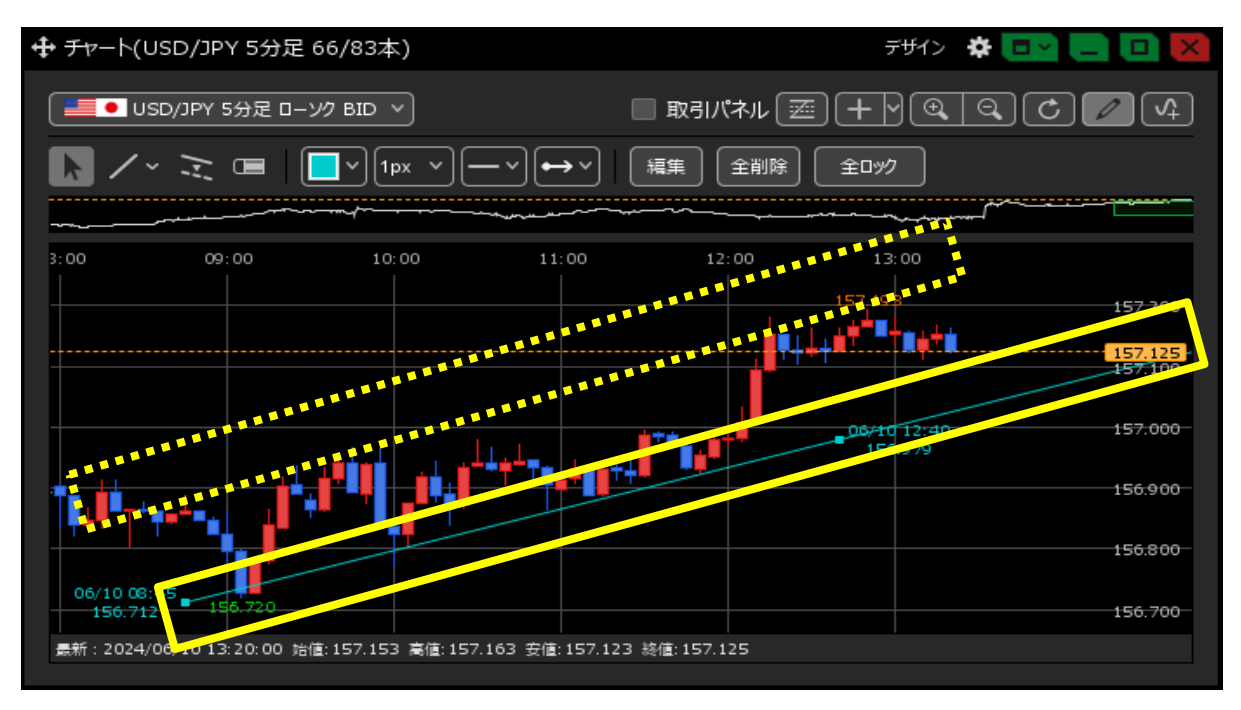

【トレンドラインのコピー】

1 トレンドラインをコピーしたい場合は、 のアイコンをクリックし、 コピーしたいトレンドラインをクリックしたまま移動させます。

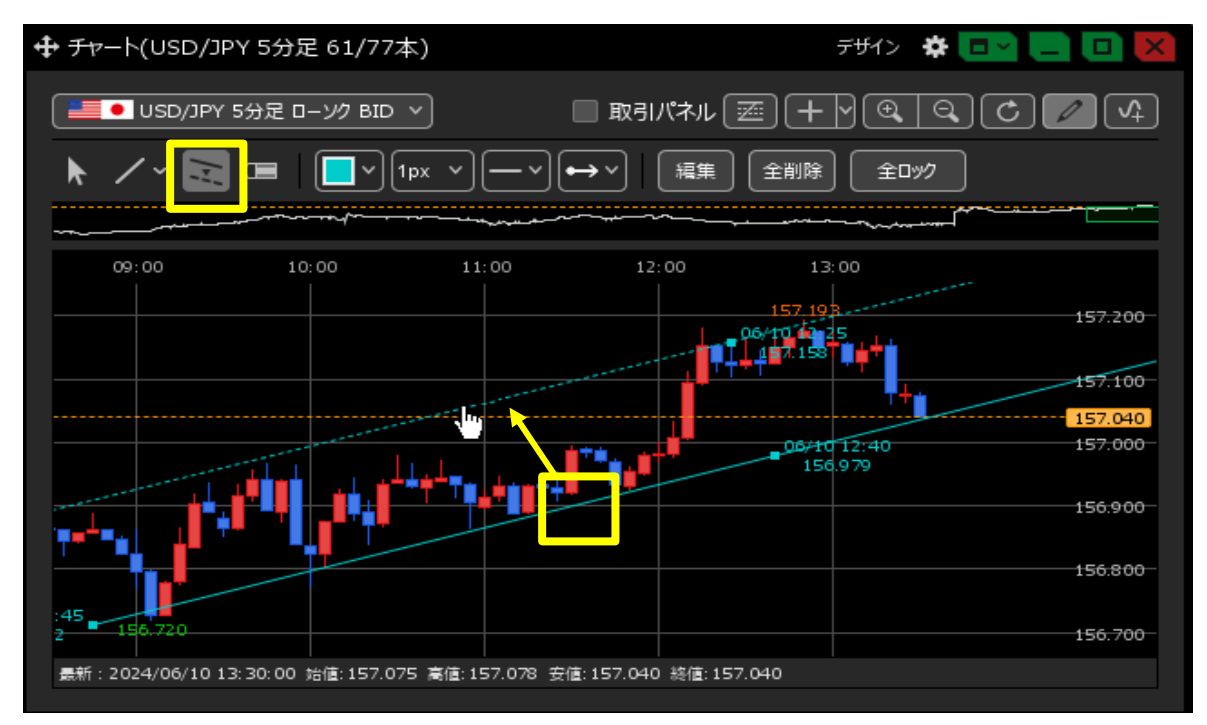

2 コピーさせたい場所まで持ってきてからマウスを離すとコピーされます。

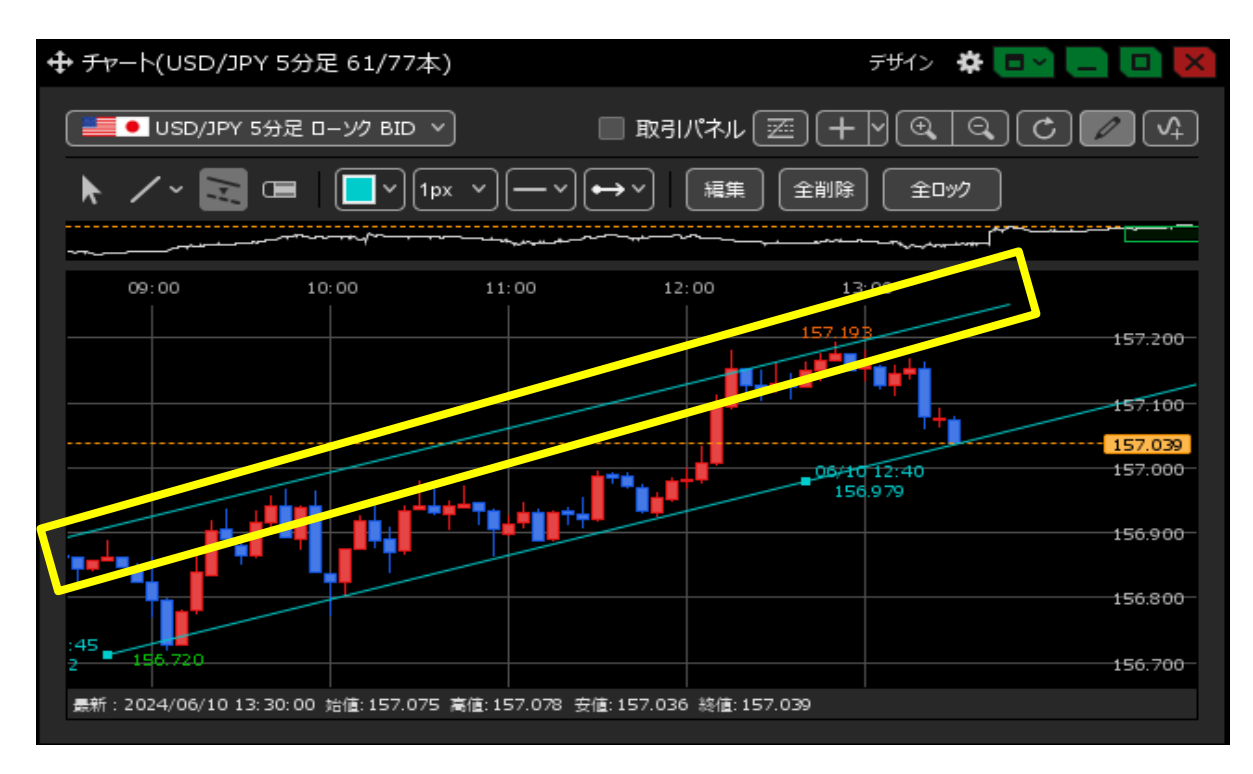

【トレンドラインの削除】

1 トレンドラインを削除したい場合は、トレンドラインツールの左から4つ目の 
 間除したいトレンドラインをクリックします。

をクリックします。

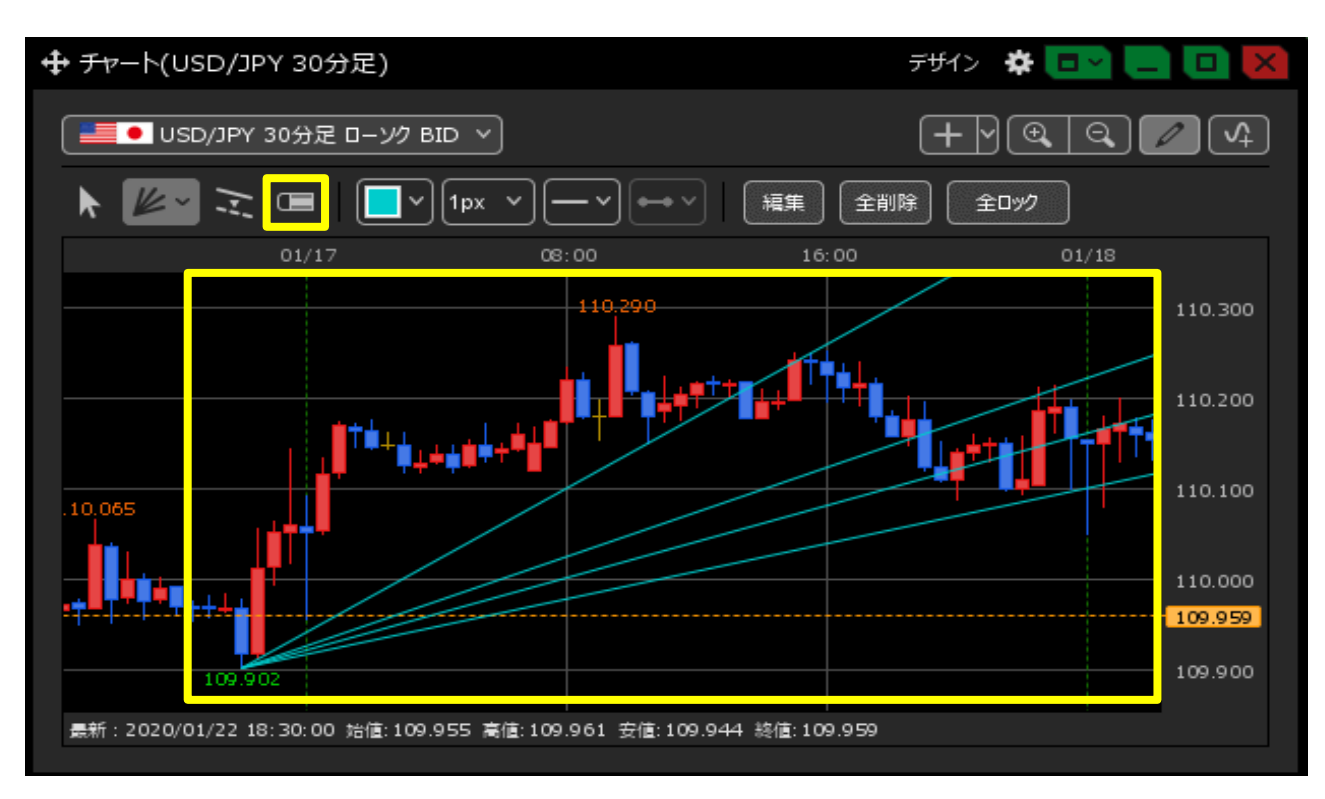

2 トレンドラインが削除されました。

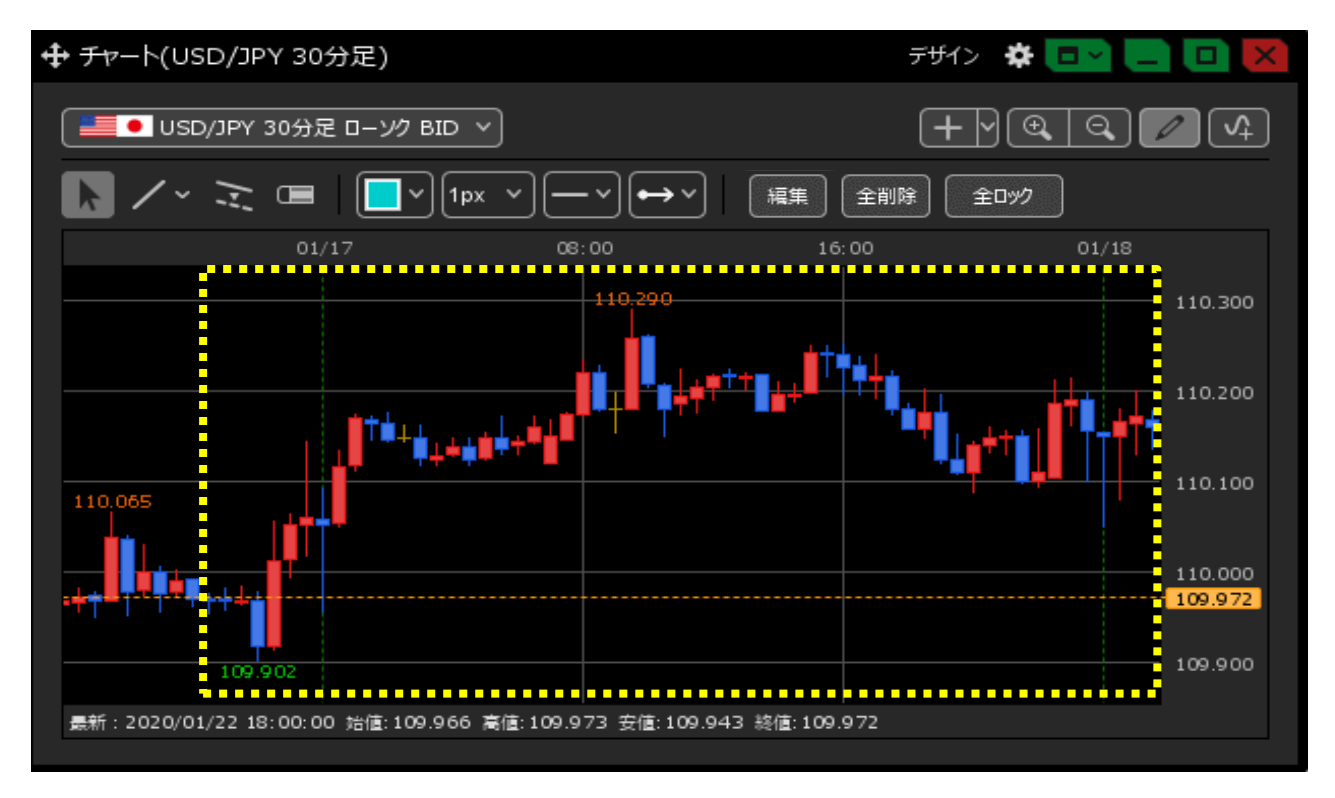

【トレンドラインの全削除】

1 全てのトレンドラインを削除したい場合は、トレンドラインツールの右から2つ目の

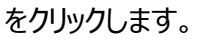

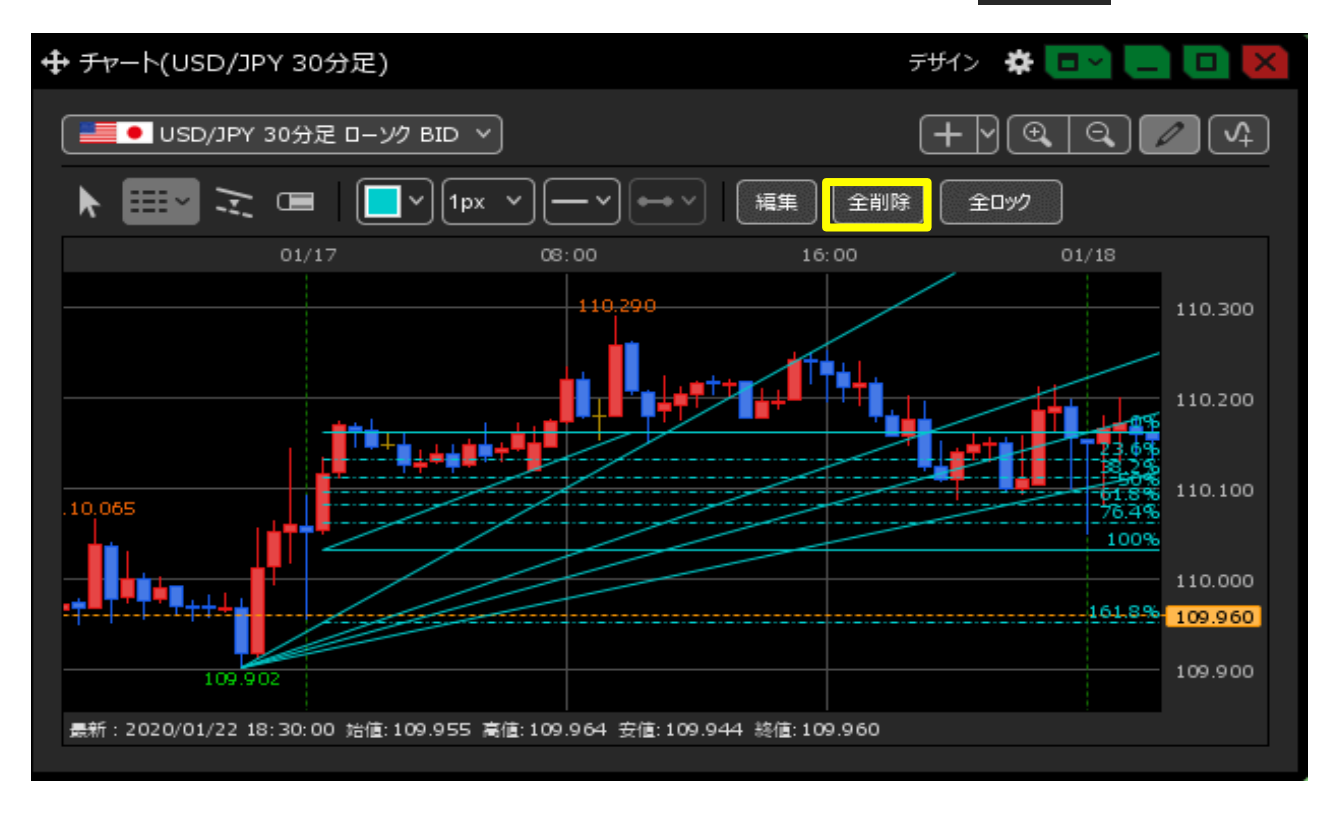

2 確認画面が表示されますので、【OK】ボタンをクリックします。

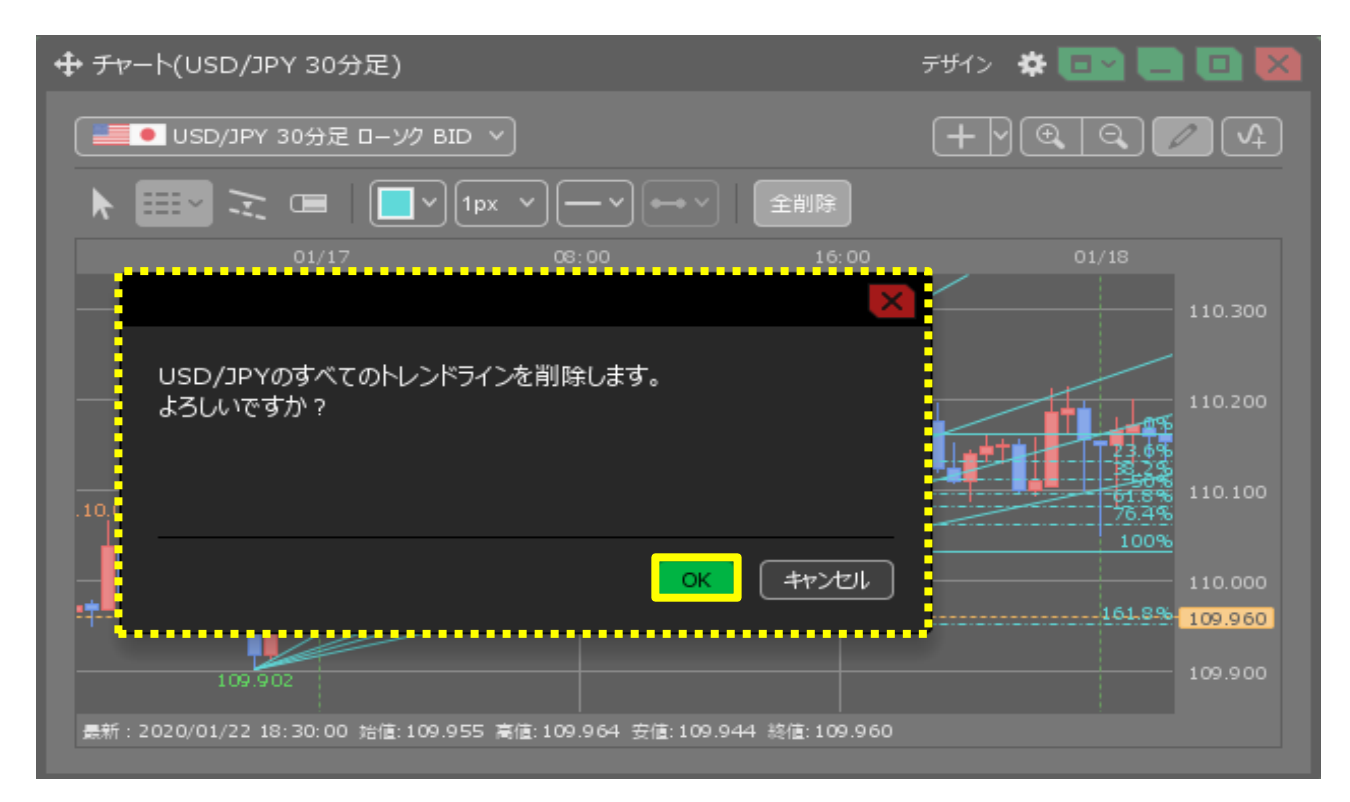

3 すべてのトレンドラインが削除されました。

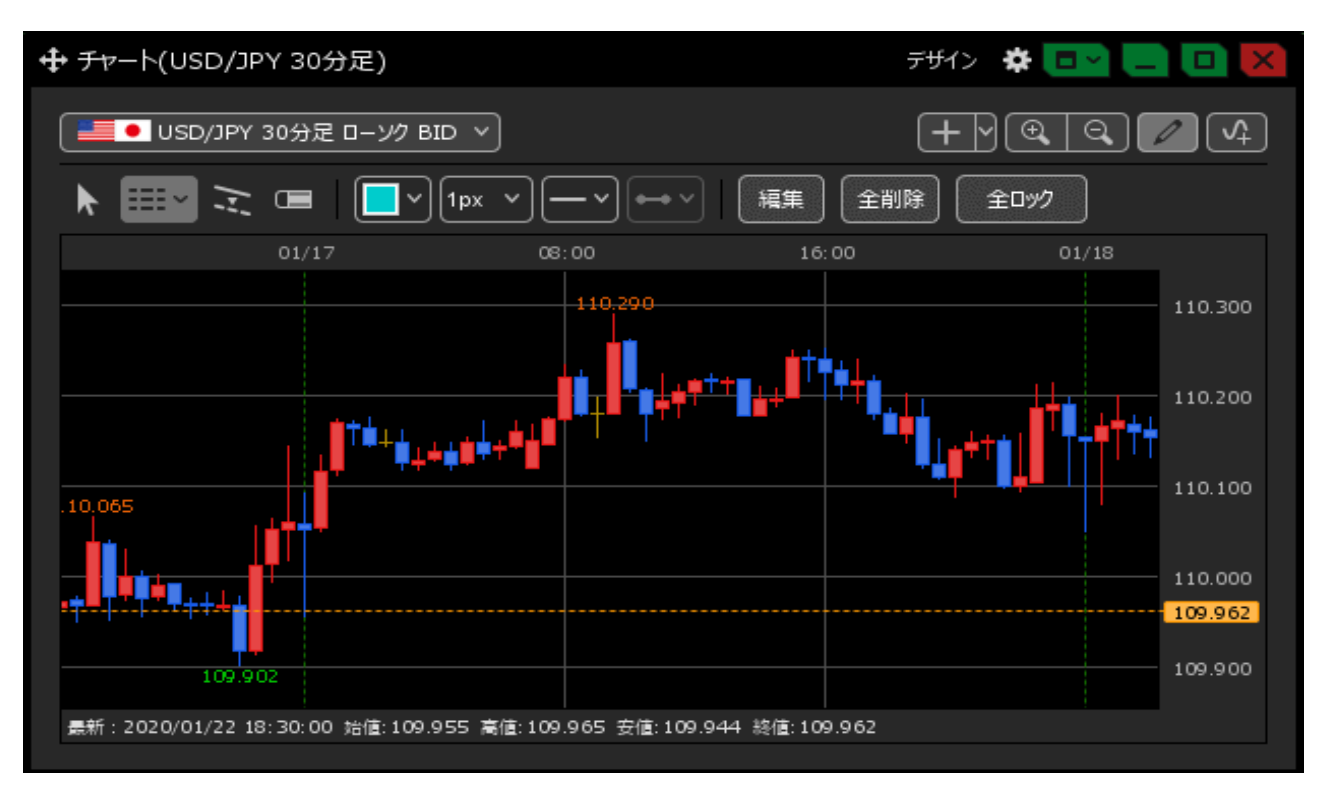